## CONFIGURACIÓN PARA RECUPERACIÓN DE CONTRASEÑA DE LA CUENTA DE CORREO GMAIL @UNIMILITAR.EDU.CO AL NÚMERO DE TELEFÓNO MÓVIL

## Tabla de contenido

| 1. ¿Cómo configurar la opción de recuperación? | 1 |
|------------------------------------------------|---|
| 2. ¿Cómo recuperar la contraseña?              | 4 |

## 1. ¿Cómo configurar la opción de recuperación?

Estas instrucciones permiten configurar en la cuenta de correo electrónico institucional @unimilitar.edu.co un número de telefóno móvil para recuperar la contraseña en caso de olvido o pérdida.

- 1. En la parte superior derecha de clic sobre la cuenta de correo electrónico
- 2. De clic sobre "Mi cuenta"

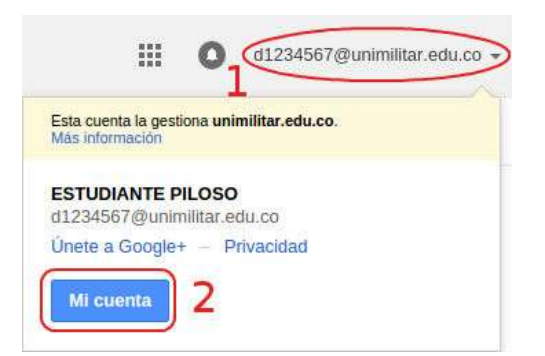

3. Ubique la sección "Inicio de sesión y seguridad" y de clic en la opción "EMPEZAR"

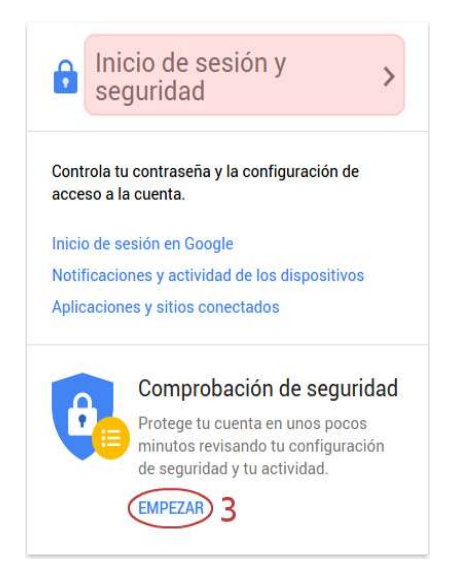

4. De clic sobre "Añadir un teléfono"

| Comprobación de seguridad                                                                                                    |
|----------------------------------------------------------------------------------------------------|
| Es el momento de comprobar la seguridad<br>Protege tu cuenta de Google revisando estos importantes<br>parámetros de configuración. Solo tardarás unos minutos en<br>disfrutar de mayor seguridad online.                                                                                                    |
| Añade información sobre la recuperación<br>Ayúdanos a ponernos en contacto contigo si detectamos alguna actividad sospechosa en tu<br>cuenta o si se bloquea el acceso accidentalmente. No te preocupes, solo utilizaremos esta<br>información si necesitamos avisarte de algún aspecto relacionado con tu cuenta.<br>Teléfono de recuperación |
| Listo Omitir                                                                                                    |
| Comprueba tus dispositivos conectados                                                                                                    |
| Inhabilitar el acceso para las aplicaciones menos seguras                                                                                                    |
| Comprueba los permisos de tu cuenta                                                                                                    |

5. En la casilla introduzca el número de teléfono móvil 6. De clic en "Verificar"

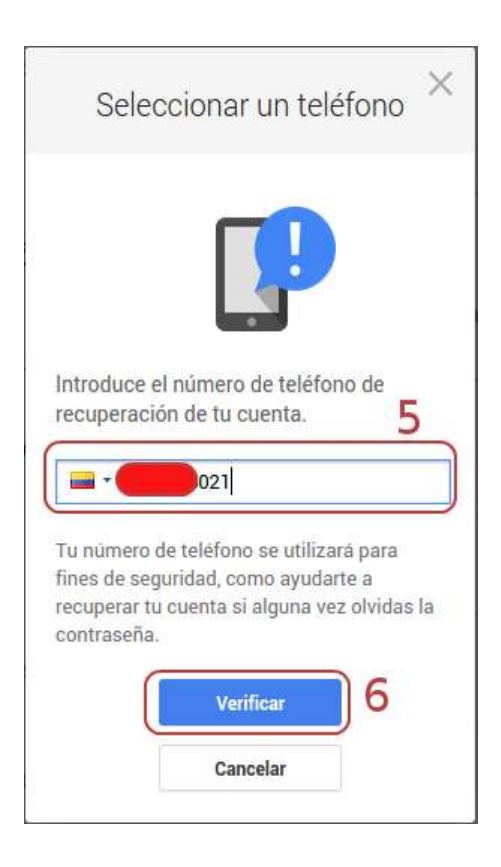

7. De clic sobre Obtener código.

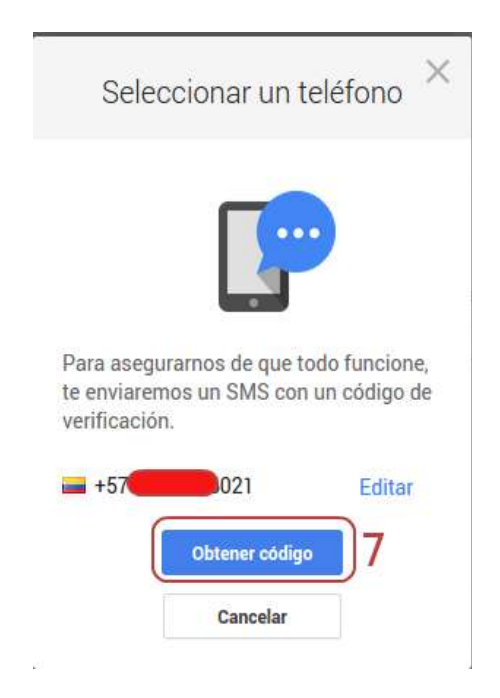

8. Consulte los mensajes de texto del número móvil e introduzca el código y de clic sobre "Verificar".

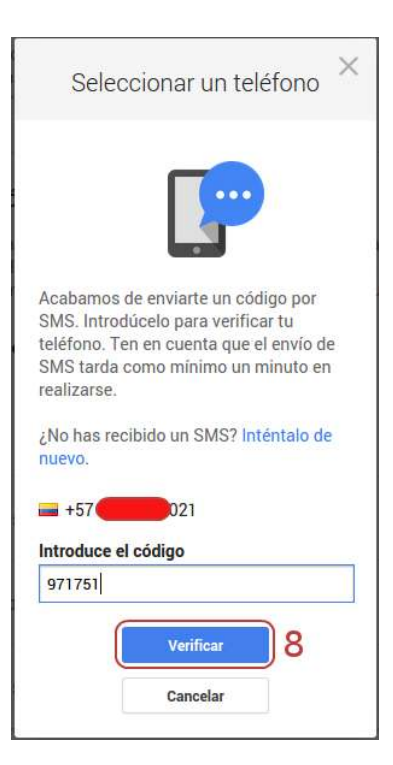

9. De clic en "Continuar".

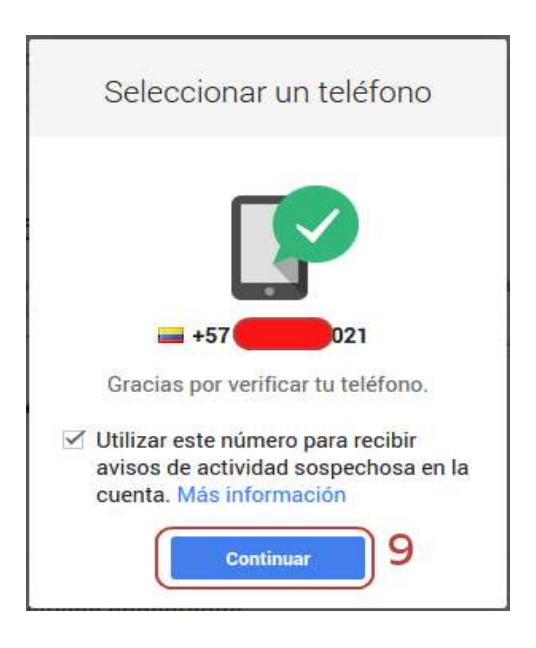

## 2. ¿Cómo recuperar la contraseña?

Si ha configurado su cuenta de correo electrónico @unimilitar.edu.co con un número de teléfono móvil para recuperar la contraseña, puede recibir un mensaje de texto (SMS) o llamáda telefónica para recuperar el ingreso a la cuenta.

1. Úbiquese en la pantalla principal y de clic en "¿Necesitas ayuda?"

| Introduce | tu corros alactrópico   |
|-----------|-------------------------|
| moduce    | e la correo electronico |
|           | Siguiente               |
|           | Necesitas avuda?        |

- 2. Ingrese la dirección de correo electrónico @unimilitar.edu.co.
- 3. De clic en "Continuar"

| ż١ | lo puedes iniciar sesión?                                                                                           |
|----|----------------------------------------------------------------------------------------------------|
|    | He olvidado mi contraseña.                                                                                          |
|    | Para restablecer la contraseña, introduce la dirección o<br>la dirección de Gmail, la de Google Apps u otra direcci |
|    | Dirección de correo electrónico                                                                                     |
| (  | d1234567@unimilitar.edu.co                                                                                          |
|    | He olvidado mi nombre de usuario.                                                                                   |
|    | No puedo iniciar sesión por otros motivos.                                                                          |
|    | Continuar 3                                                                                                    |

4. De clic en "No lo sé".

Ayuda de la cuenta de d1234567@unimilitar.edu.co

Escribe la última contraseña que recuerdes

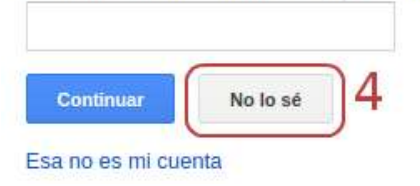

5. Seleccione cualquiera de las dos opciones "mensaje de texto (SMS) o "llamada telefónica automatizada" y de clic en "Continuar"

Ayuda de la cuenta de d1234567@unimilitar.edu.co

| Recibir un códi                | go de verificación en mi teléfono: *********021 |
|--------------------------------|-------------------------------------------------|
| Recibir vía:                   |                                                 |
| <ul> <li>mensaje de</li> </ul> | texto (SMS)                                     |
| 🔵 Ilamada tele                 | fónica automatizada                             |
| Continuar                      | No puedo acceder a mi teléfono                  |

Siga las instrucciones dadas, las cuales pueden variar dependiendo del tipo de telefóno. Estas son las instrucciones para un telefóno que no es Android utilizando la opción de recuperación por mensaje de texto.

- 6. Introduzca el código enviado por mensaje de texto (SMS).
- 7. De clic en "Continuar".

Ayuda de la cuenta de d1234567@unimilitar.edu.co

Google acaba de enviar un código de verificación a través de un mensaje de texto (SMS) a \*\*\*\*\*\*\*\*021.

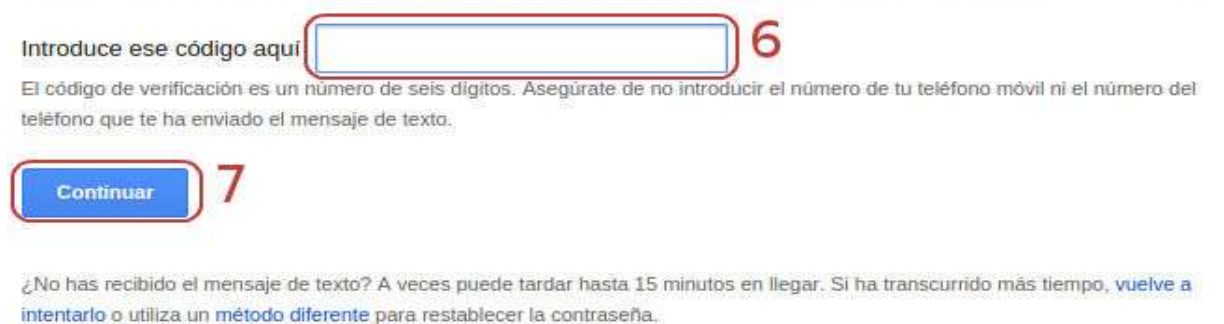

En caso de no recibir el mensaje SMS, puede volver a solicitarlo o cambiar para que en lugar de enviar SMS se realice una llamada telefónica.

8. Ahora ingrese una nueva contraseña.

| Có          | mo restablecer la contraseña                            |
|-------------|---------------------------------------------------------|
| Elige       | una contraseña nueva para terminar de iniciar           |
| _ee<br>cont | algunos consejos sobre cómo crear una<br>raseña segura. |
| _           |                                                         |
| Co          | ntraseña nueva                                          |